## 情報を受信するための登録手順 <加盟団体専用>

1.携帯電話からメールを下記のアドレスに送信します。

## k@kba.171k.jp

メールの内容は「空」の状態で、アドレスのみ入力して送信します。

- メールを送信すると、すぐにメールが返信されますので、 返信されたメールを開いて、メールの内容に記載されている下記のアドレスを押します(クリック)。 <u>http://kba.171k.jp/xxxxxxxxxx ・・・・・・・(この文字には下線が引いてあります)</u> 確認画面が表示されたら「YES」を決定します。
- 3. インターネットへ接続され、下記の画面が表示されます。手順に沿って操作してください。

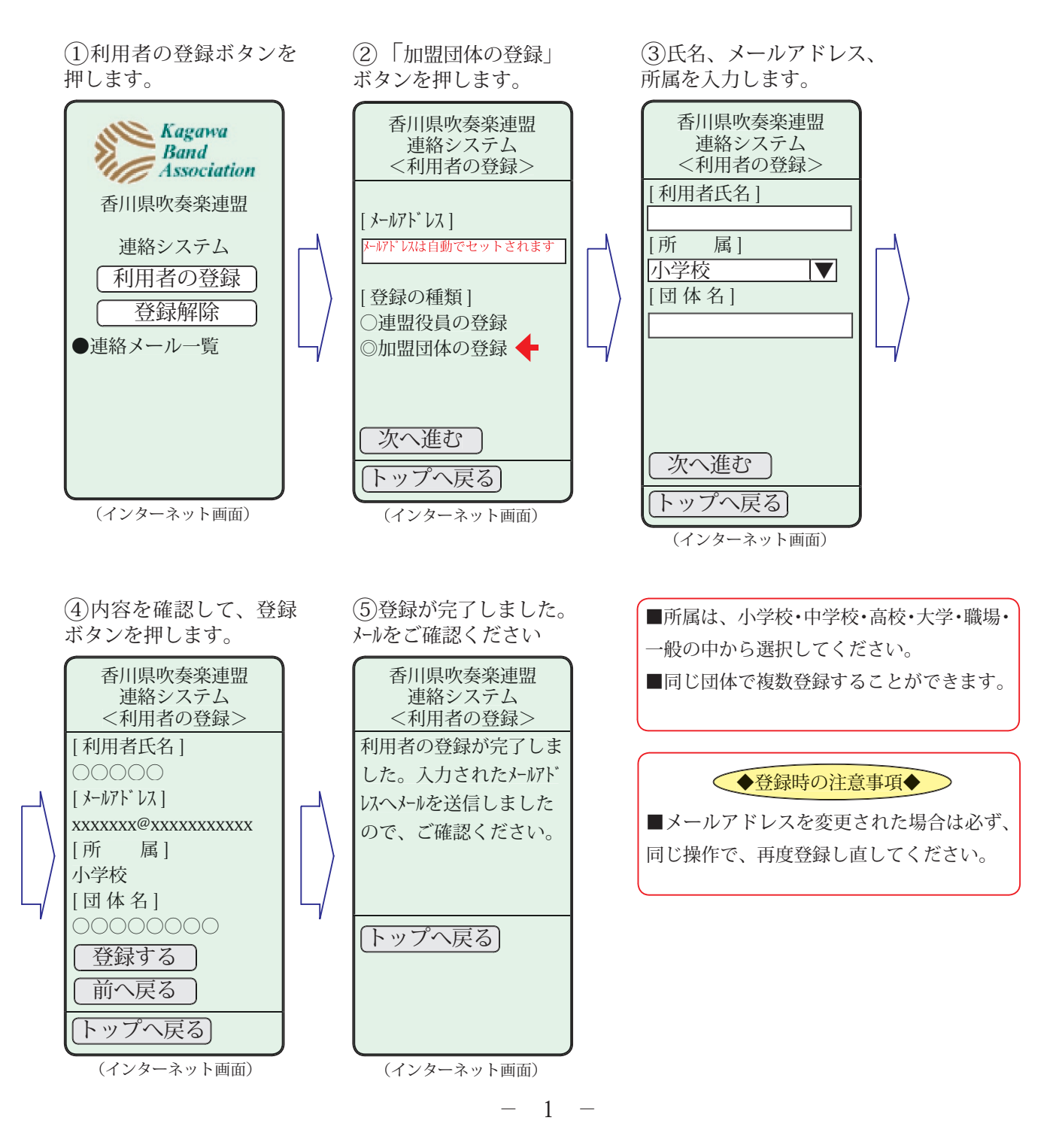

## 連絡メールの応答 操作手順

 連絡メールを受信したら、 受信したメールを開いて、メールの内容に記載されている下記のアドレスを押します(クリック)。 <u>http://kba.171k.jp/Anser/xxxxxxxxxx ・・・・・・・</u>(この文字には下線が引いてあります) 確認画面が表示されたら「YES」を決定します。

2. インターネットへ接続され、下記の画面が表示されます。手順に沿って操作してください。

※受信したメールに「メールでの返信」はしないようにして下さい。返信したメールは届きません。

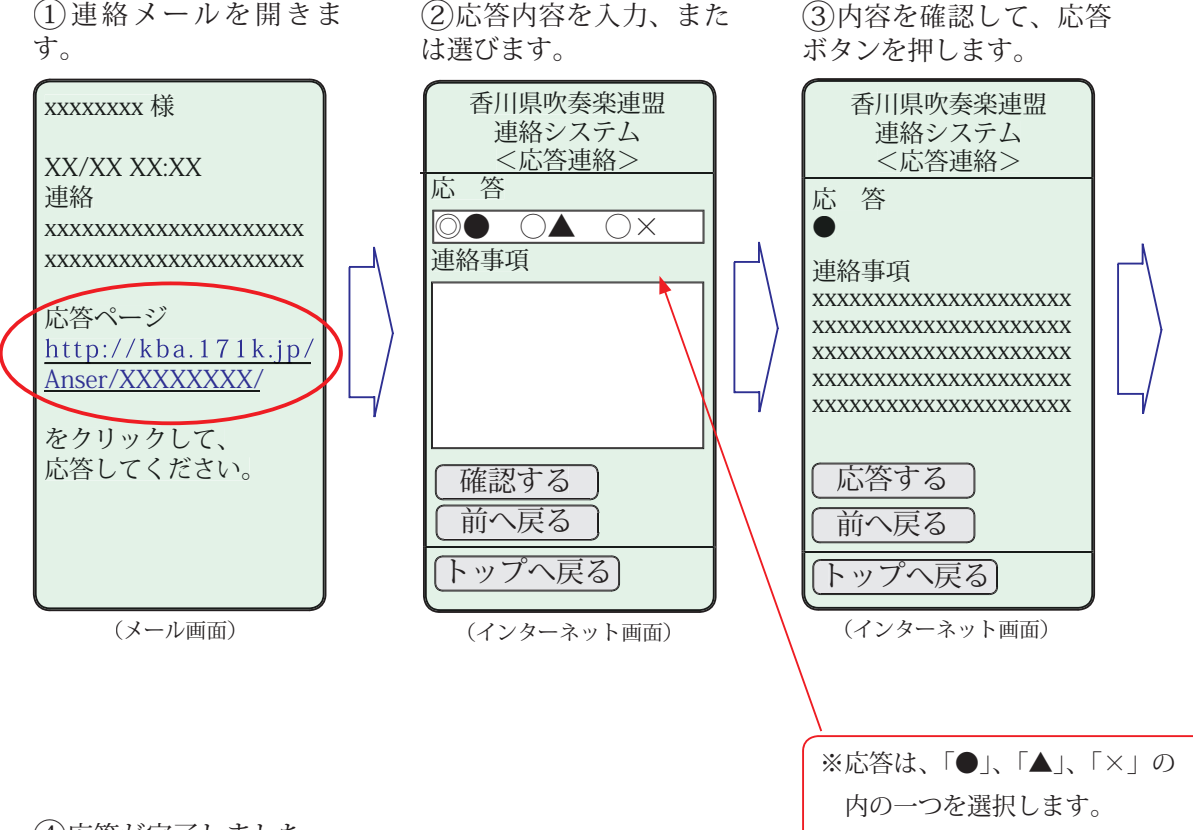

④応答が完了しました。

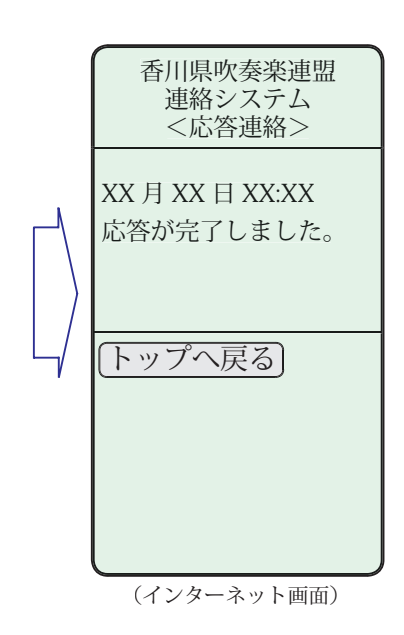

■ k@kba.171k.jp へ空メールを送信しても、案内メールが受信できないときの対処方法を 以下に説明します。

DoCoMo (i-Mode) のメール設定変更手順

※アドレス指定受信の設定を例として説明します。他の設定の場合は参考としてください。 ※機種により画面の表示、内容が異なる場合があります。携帯電話の取り扱い説明書をご覧ください。

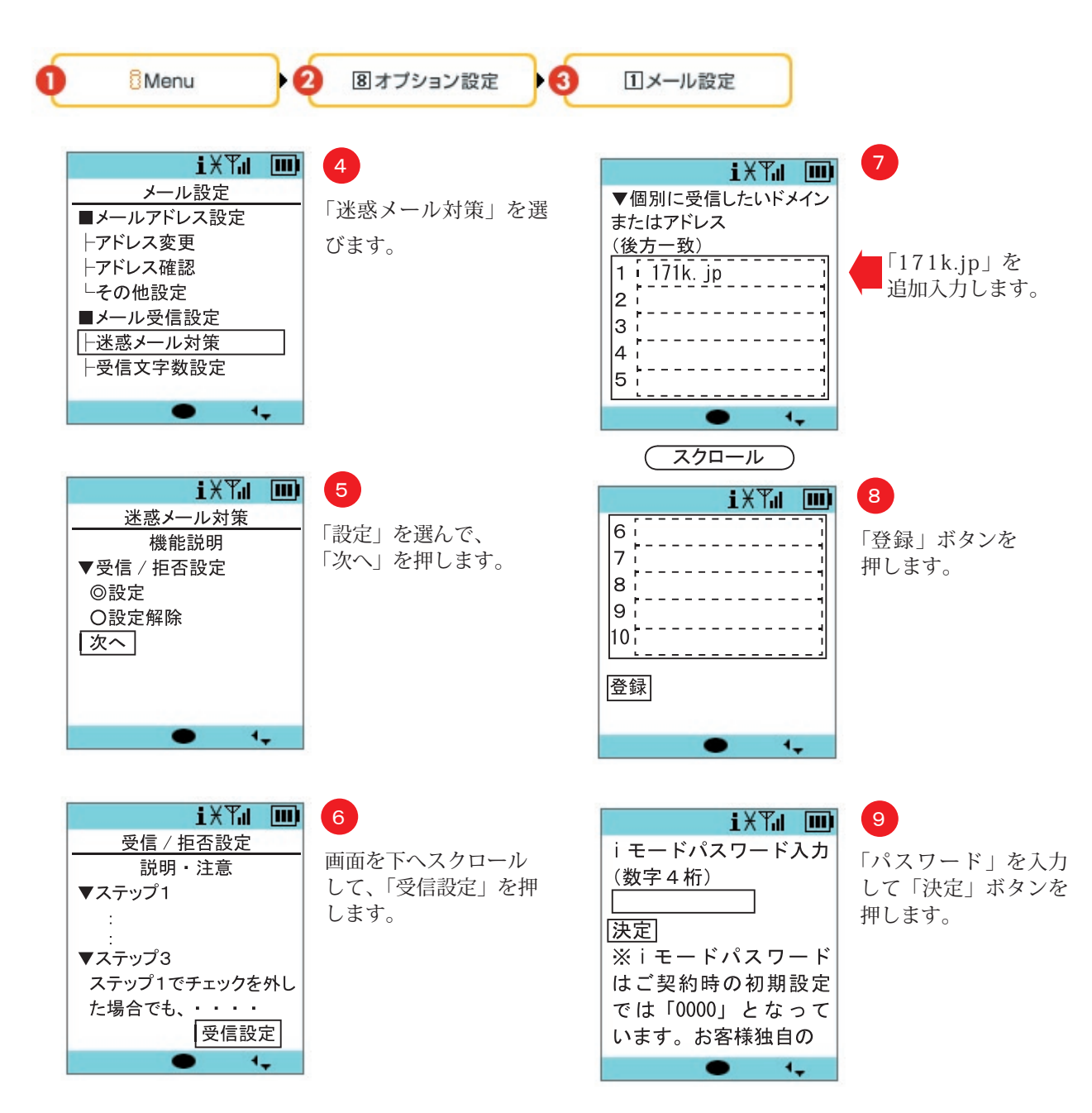

■ k@kba.171k.jp へ空メールを送信しても、案内メールが受信できないときの対処方法を 以下に説明します。

## Softbank、ボーダフォンの携帯電話のメール設定

※アドレス指定受信の設定を例として説明します。他の設定の場合は参考としてください。 ※機種により画面の表示、内容が異なる場合があります。携帯電話の取り扱い説明書をご覧ください。

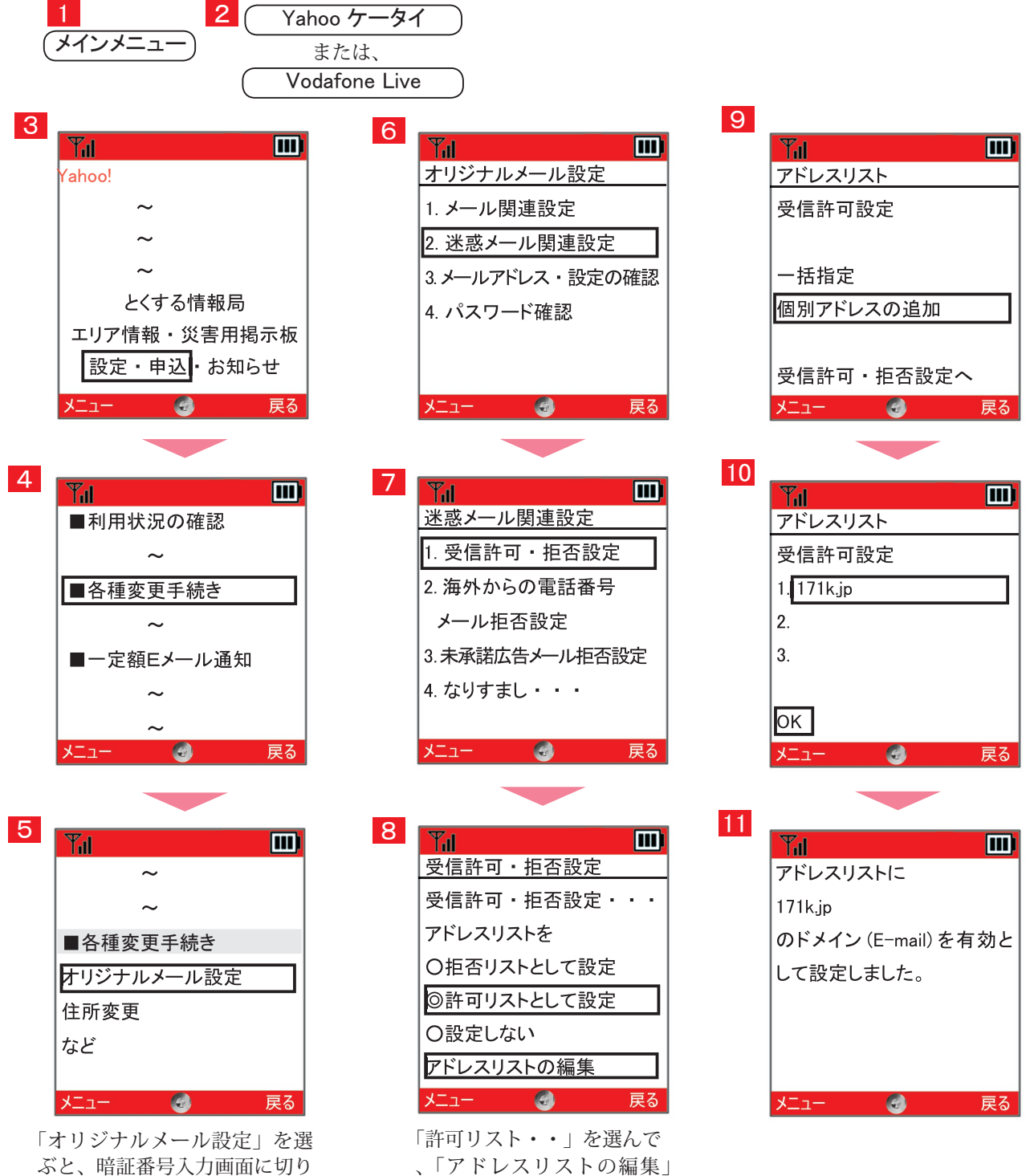

、「アドレスリスト( をクリックする。

替わります。

∫ O K ∣

4桁の暗証番号を入力して、

■ k@kba.171k.jp へ空メールを送信しても、案内メールが受信できないときの対処方法を 以下に説明します。

e z w e b (a u または Tu-Ka の携帯)

※アドレス指定受信の設定を例とします。他の設定の場合は参考としてください。 ※機種により画面の表示、内容が異なる場合があります。携帯電話の取り扱い説明書をご覧ください。

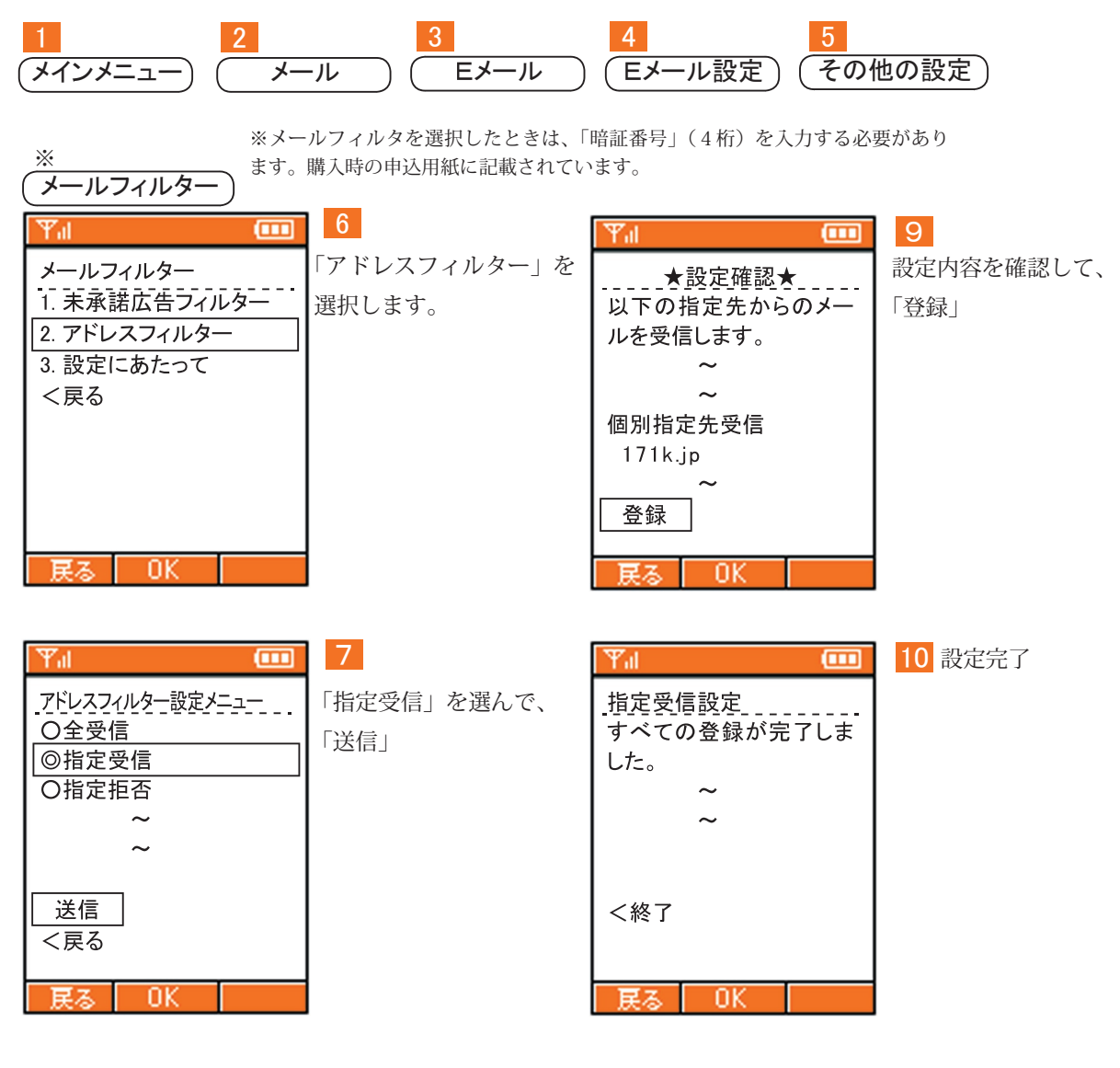

| Ψal     |  |
|---------|--|
|         |  |
| ~       |  |
| _個別指定   |  |
| 171k.jp |  |
| ~       |  |
| ~       |  |
| 登録      |  |
| 戻る   OK |  |

8

画面を下へスクロールし て「個別指定」の欄で、 「171k.jp」を入力して、 「登録」